### PROCEDURE POUR TELECHARGER UNE POLICE - Pour système d'exploitation WINDOWS XP -

http://cartolinescrap.canalblog.com/

# Site Dafont.com

Choisissez votre police

Pour les symboles, cliquez sur la police pour repérer les lettres qui correspondent aux dessins voulus.

Téléchargez,

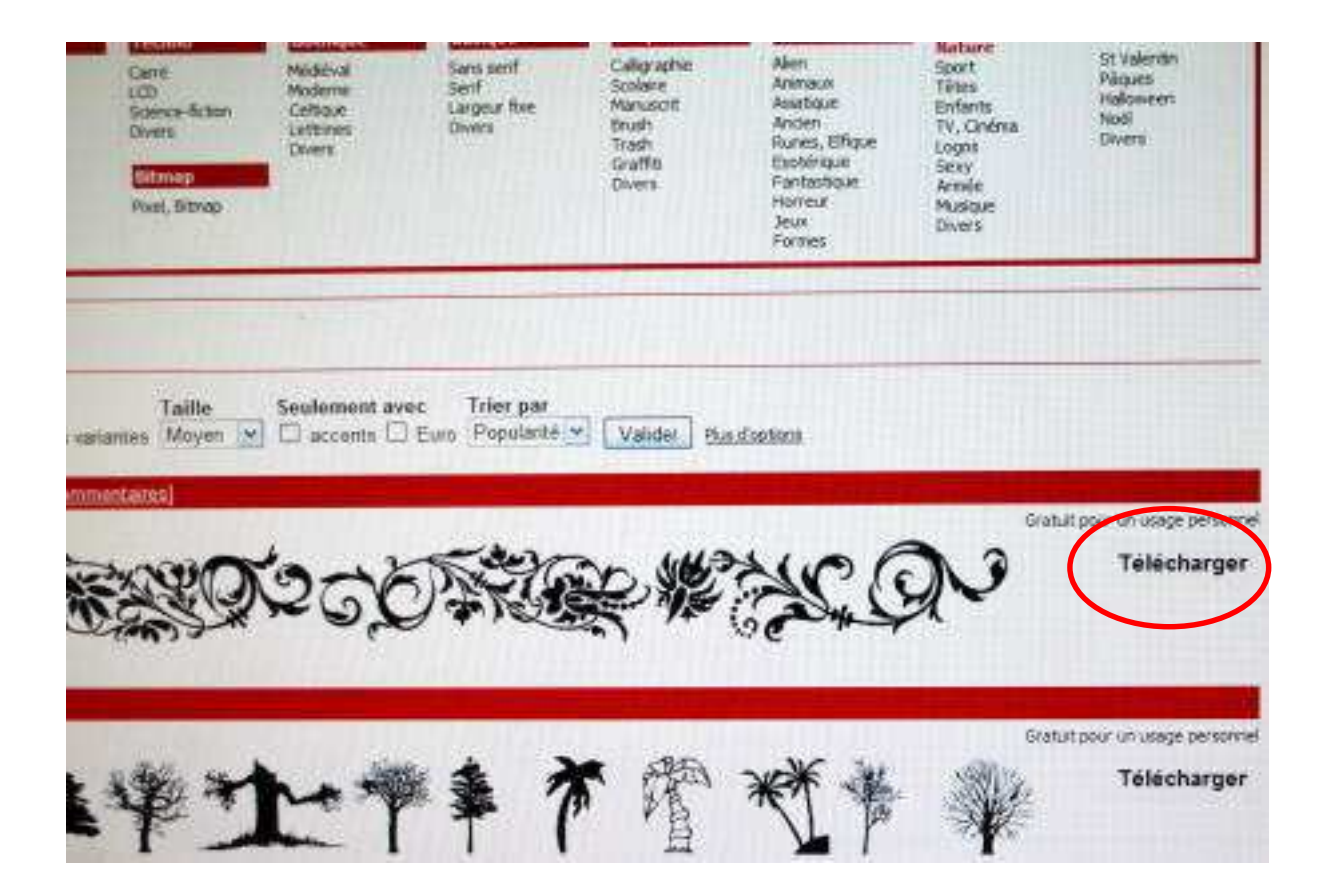

## Enregistrez,

| 0% de dU d | e img.dafont.com terminé(s)                                                    |         |
|------------|--------------------------------------------------------------------------------|---------|
| Télécharg  | ement de fichiers                                                              | X       |
| Voulez-v   | ous ouvrir ou enregistrer ce fichier ?                                         |         |
|            | Nom : flower_ornaments.zip<br>Type : Archive WinRAR ZIP<br>De : img.dafont.com |         |
|            | Ouvrir Enregistrer                                                             | Annuler |

en indiquant un chemin pour enregistrer le fichier RAR. L'endroit de stockage n'a aucune importance (vous pouvez vous créer un dossier 'police')

Quand la fenêtre 'téléchargement terminé' s'ouvre, cliquez sur OUVRIR

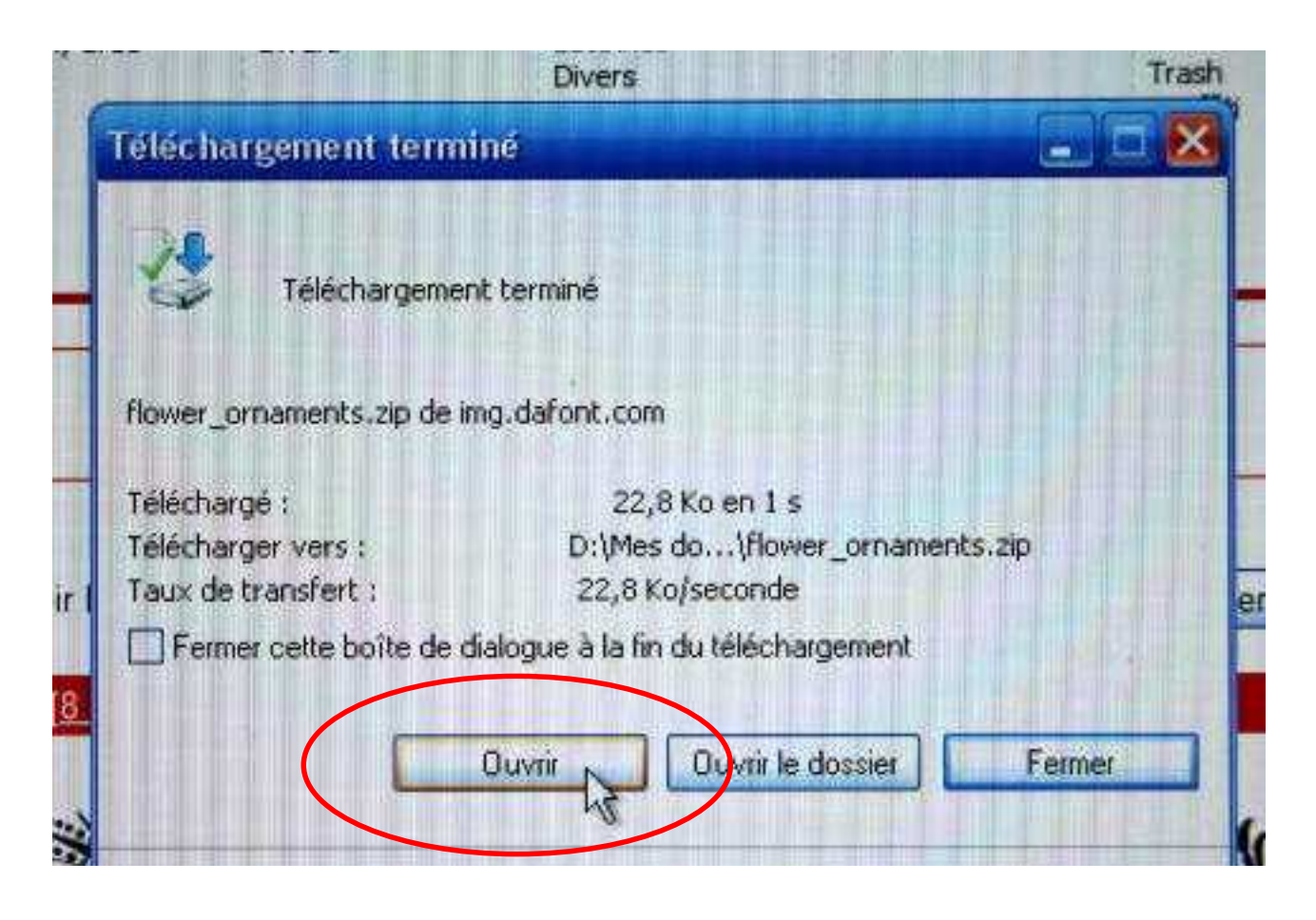

(Parfois cette fenêtre ne s'ouvre pas. Dans ce cas : poste de travail, allez à l'endroit de stockage, double cliquez sur le fichier )

Fermez la fenêtre ACHETER UNE LICENCE

| Merci de noter que WinBAB n'est pas un     | Acheter en ligne | Fe |
|--------------------------------------------|------------------|----|
| logiciel gratuit. Après la période d'essai | Comment acheter  |    |
| ou le désinstaller de votre ordinateur.    | Fermer           |    |
|                                            | Aide             |    |

Positionnez vous sur le fichier TTF

Puis cliquez sur EXTRAIRE VERS

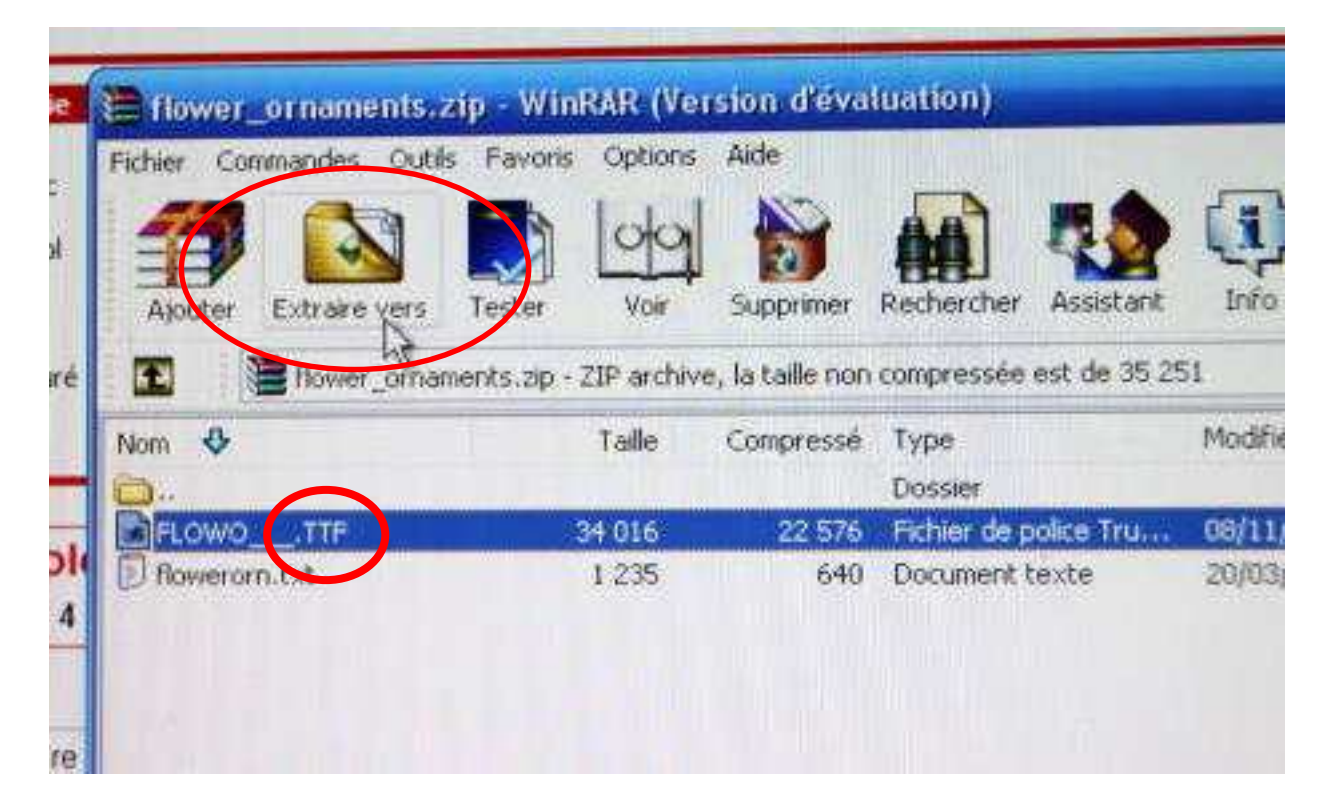

Redonnez le chemin de stockage et OK

- Fermez la fenêtre en cours
- Allez à l'endroit de stockage,

## Ouvrir le dossier

| 0-           | Ti http://dafort.com/Fifterne.php?c.it~712                                                                                                    |       |
|--------------|----------------------------------------------------------------------------------------------------|-------|
| r. Libur     | De police                                                                                                    | _ 0 X |
| Google       | Ficher Edition Affichage Pavorts Outlis ?                                                                                                    | 1     |
| Faxionia III | G Précedente - 🔘 🎁 🔎 Rechercher 🍋 Dossiers 🎹 -                                                                                                    |       |
|              | Advesse Di Mes documer / s/uv/ALEPIE/police                                                                                                    | 💌 🔁 🔍 |
| .uu          | Creation (Centering) Construction and the field of the field of th |       |
|              | Autres emplos ementa a a                                                                                                    |       |
|              | AVALERTE Mes documents Cocuments partagés Poste de traval                                                                                                    |       |

copiez le fichier TT

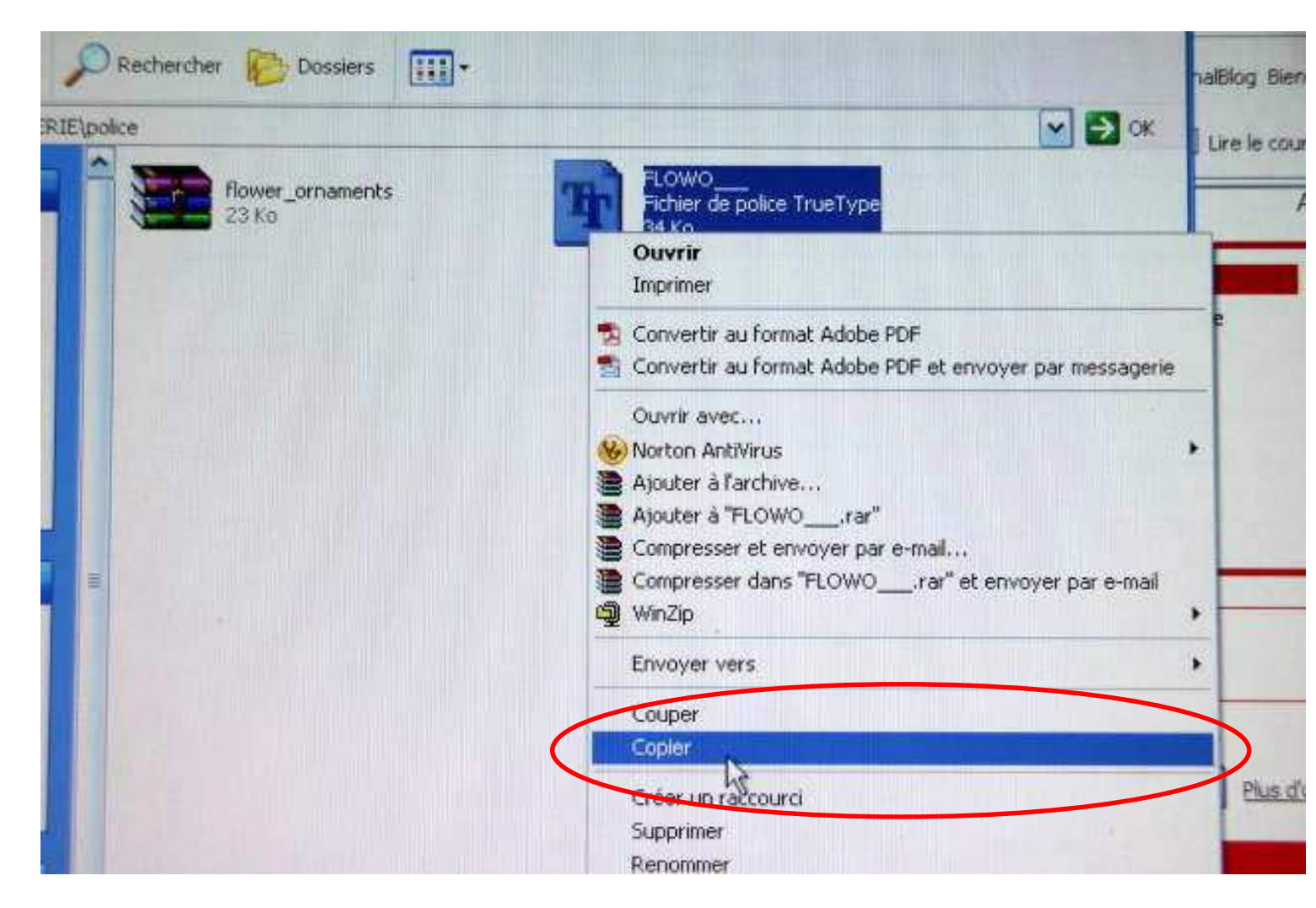

#### Dans votre disque dur, ouvrez WINDOWS

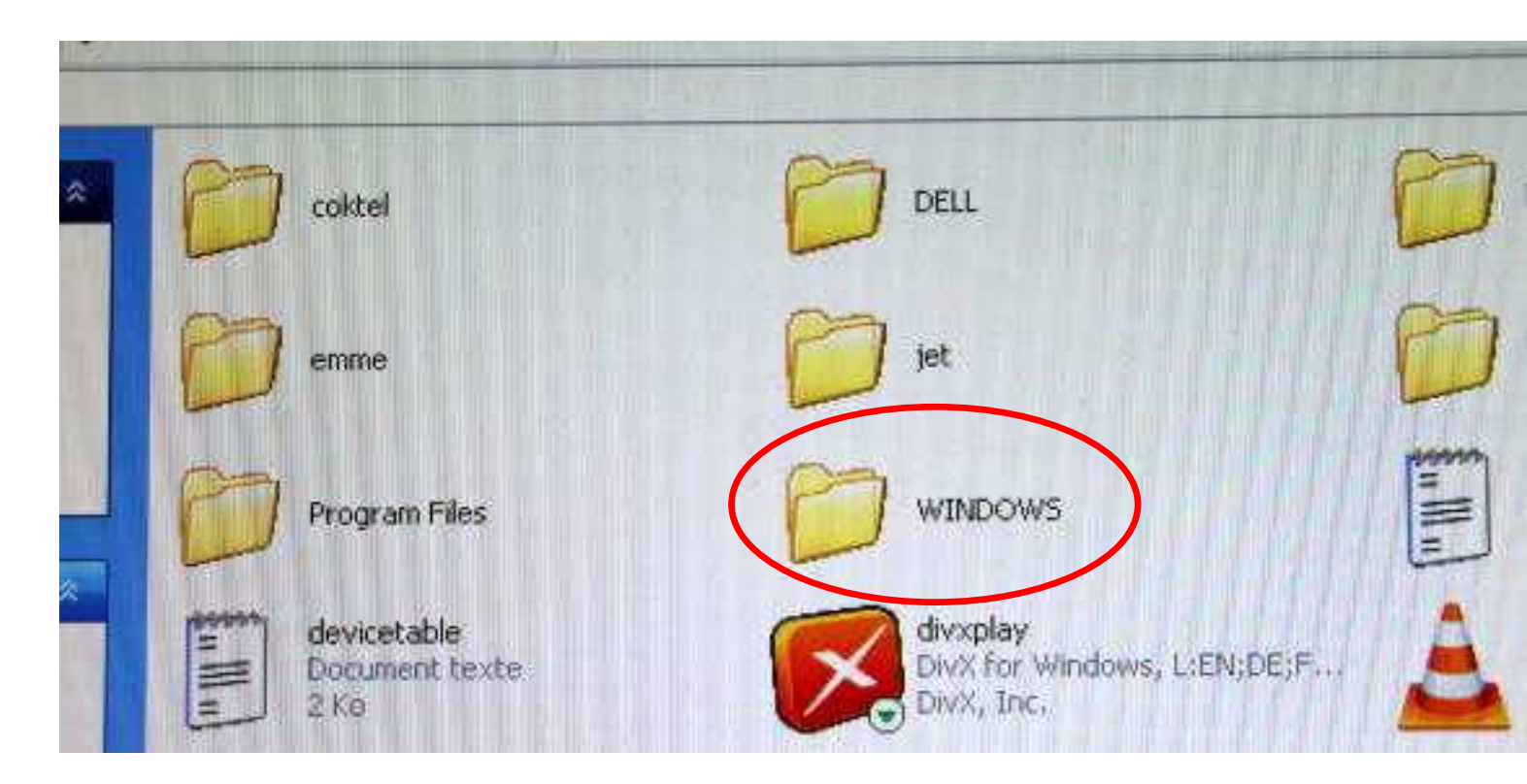

**Ouvrez FONTS** 

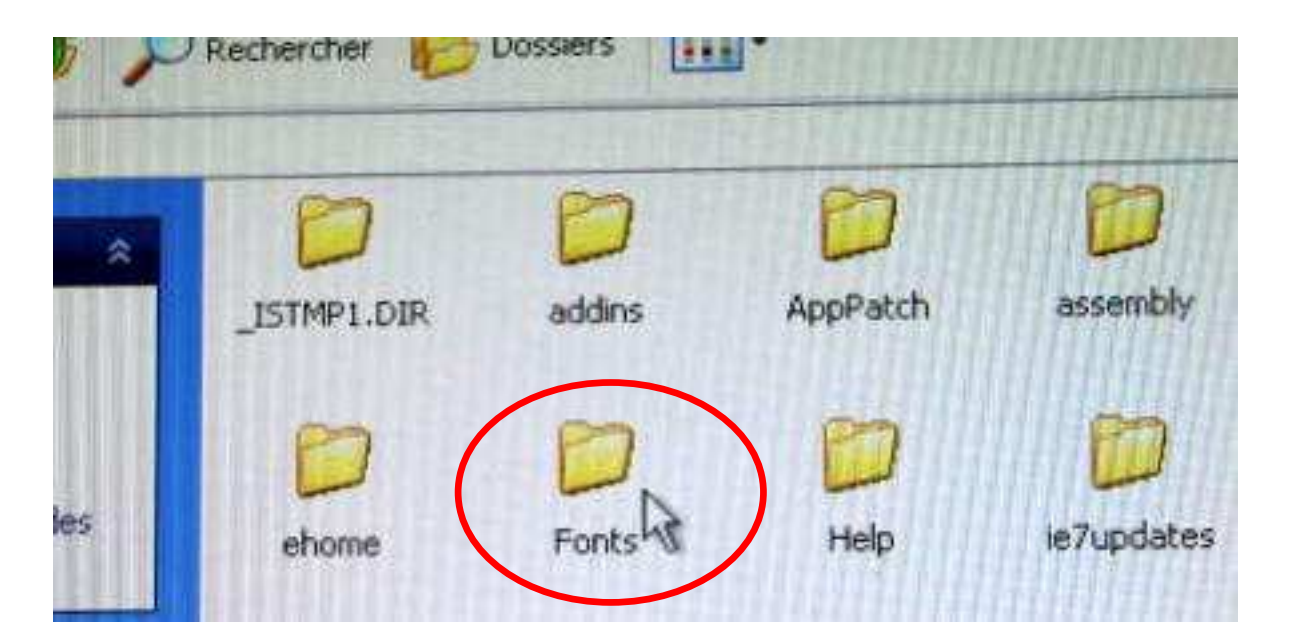

### et collez n'importe où

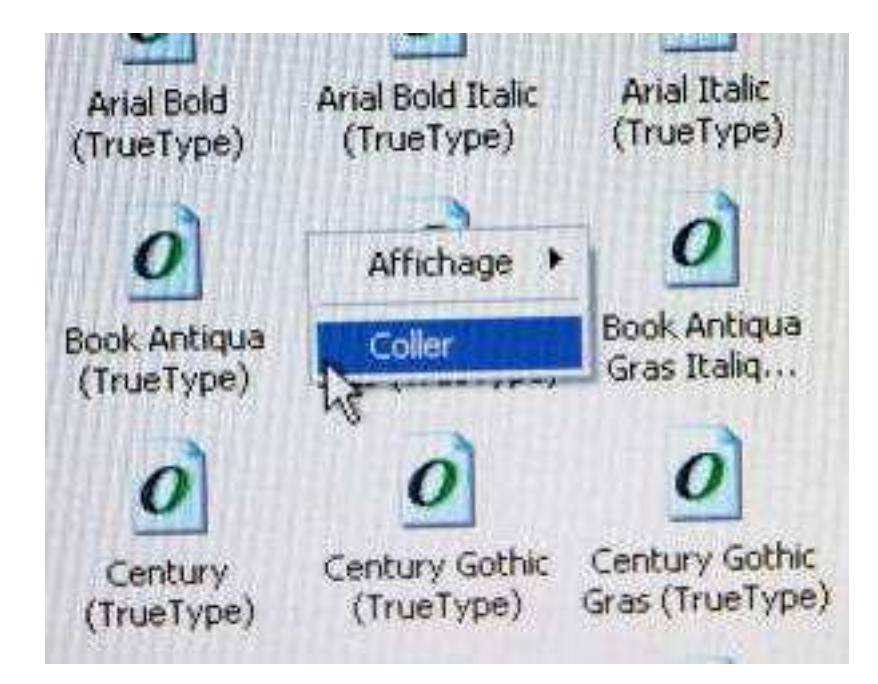

## **Refermez WINDOWS**

Ouvrez WORD, vous pouvez commencer à travailler.

Bonnes créations !!!

http://cartolinescrap.canalblog.com/